# Информатика и ИКТ Практическое занятие 28 <sup>Тема:</sup> Разработка WEB-сайта с помощью редактора сайтов Hefs

Цель: На основе ранее созданной WEB-страницы *index.html* с использованием редактора сайтов создать сайт из нескольких WEB-страниц, объединенных между собой гиперссылками.

## I. Разработка структуры сайта

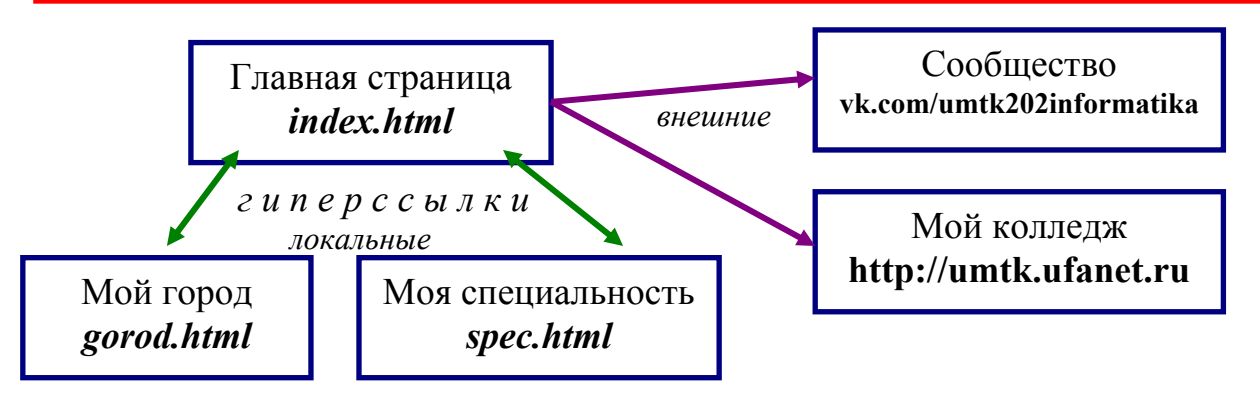

### II. Тег гиперссылки

Гиперссылки задаются с помощью тега <A>.

Общий вид записи тега:

### <А HREF ="адрес объекта">Гипертекст или картинка</А>

Примеры:

1). Гиперссылка на другой сайт в интернете:

<A HREF ="http://umtk.ufanet.ru/">Мой колледж</А>

2). Гиперссылка на другую страницу этого же сайта:

<A HREF ="gorod.html">Мой город</А>

# III. Редактор сайтов Hefs

- Откройте редактор сайтов *Hefs*, используя ярлык на *Рабочем столе*.
- Выполните команду *Файл / Открыть* → выбрать файл *index.html* в своей личной папке.

В левом окне вы видите текст программы, доступный для изменений. Для автоматизации работы можно использовать команды меню. Если нажать на кнопку «Показать в браузере» , то в правом окне появится WEB-страница. Можно открывать для редактирования программы нескольких WEB-страниц, переходя с одной на другую с помощью ярлыков с названиями файлов вверху слева.

• Нажмите на кнопку «Показать в браузере» 🕨

## IV. Добавление гиперссылок на главной WEB-странице

Создадим гиперссылки в уже готовой главной странице *index.html*. Гиперссылками у нас будет текст заголовков *Мой город*, *Мой колледж*, *Моя специальность*, а также изображение.

#### Превращение текстов в локальные гиперссылки

- Измените строку <H2 ALIGN="Left">Мой город</H2> на:
  <A HREF="gorod.html"><H2 ALIGN="Left">Мой город</H2></A>
- Измените строку <H3 ALIGN="Left">Моя специальность</H3> на:
  <A HREF="spec.html"> <H3 ALIGN="Left">Моя специальность</H3></A>

Превращение текста во внешнюю гиперссылку

Измените строку <H2 ALIGN="Left">Мой колледж</H2> на:
 <A HREF="http://umtk.ufanet.ru"> <H2 ALIGN="Left">Мой колледж</H2></A>

#### Превращение изображения во внешнюю гиперссылку

• Измените строку <IMG SRC="foto.gif" ALIGN="Right"> на:

<A HREF="http://vk.com/umtk202informatika"> <IMG SRC="foto.gif" ALIGN="Right"></A>

- Выполните команду Файл / Сохранить
- Нажмите на кнопку «Показать в браузере» 🕨
- Исправьте ошибки, если они есть, и повторно сделайте сохранение.

### ПРИМЕЧАНИЯ:

- Ссылки выделились синим цветом, текст подчеркнут, а картинка взята в рамку (синий цвет изменится на фиолетовый, если ссылка проработает).
- Локальные ссылки пока не действуют, т. к. пока другие страницы сайта еще не созданы.

### V. Создание новых WEB-страниц

Создадим новые страницы сайта на основе уже готовой главной страницы. Создание страницы gorod.html

- Продолжаем работать с файлом *index.html* в редакторе *Hefs*.
- Выполните команду *Файл / Сохранить как /* введите имя файла *gorod.html /* кнопка *Сохранить*
- Измените текст программы, чтобы получить WEB-страницу вида:

(для пропуска пустых строк используйте тег перехода на новую строку <**BR**>)

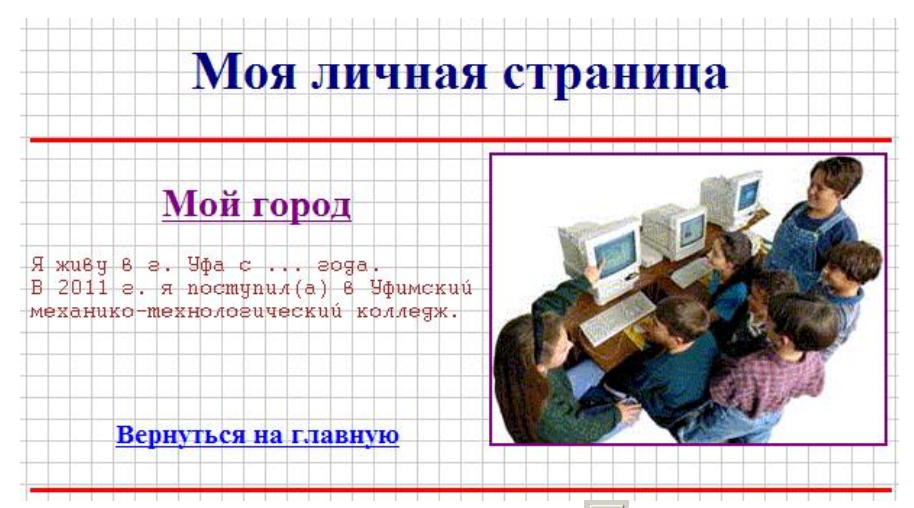

- Нажмите на кнопку «Показать в браузере» 🕨
- Исправьте ошибки, если они есть, и повторно сделайте сохранение.

### Создание страницы spec.html

- Снова откройте файл *index.html*
- Выполните команду *Файл / Сохранить как /* введите имя файла *spec.html* / кнопка *Сохранить*
- Измените текст программы, чтобы получить WEB-страницу вида:

| Моя личная                                                         | страница     |
|--------------------------------------------------------------------|--------------|
| Моя специальность                                                  | <b>&amp;</b> |
| Моя специальность "Технология"<br>связана с пищевым производством. |              |
|                                                                    |              |
| Вернуться на главную                                               |              |

- Нажмите на кнопку «Показать в браузере» 🕨
- Исправьте ошибки, если они есть, и повторно сделайте сохранение.
- Сверните окно редактора.

## VI. Проверка работы сайта

Итак, папка *WEB* в вашей личной папке представляет собой сайт из трех WEB-страниц (файлов типа .html) и изображений.

- Откройте сайт двойным щелчком на файле *index.html*
- Проверьте работу гиперссылок.
- Исправьте ошибки и неточности, если они есть, перейдя в окно редактора.
- Запишите в конспект структуру сайта и тексты трех программ (файлы *index.html, gorod.html, spec.html)*

- Сдайте зачет по работе преподавателю:
  - о открыть файл *index.html* через браузер;
  - о продемонстрировать работу всех гиперссылок.;
  - о уметь пояснить любую строку программы;
  - о уметь отвечать на контрольные вопросы:

### Контрольные вопросы

- 1. В чем заключается разработка структуры сайта?
- 2. Что такое гиперссылка?
- 3. С помощью какого тега организуется гиперссылка?
- 4. Какие объекты могут назначаться гиперссылками?
- 5. Чем отличаются локальные гиперссылки от глобальных?
- 6. Какими способами вносятся исправления в текст программы на языке HTML?
- 7. Какие цвета соответствуют текстовым гиперссылкам?
- 8. Как использовать редактор сайтов *Hefs*?

<u>1 қурс</u>